## How to install CCT3 PRISM extract Patch?

It is imperative that you create a back-up copy of the database before you begin.

1. Go to <u>http://support.galileo.com/SGC/GSC/Software+Library.htm</u> site and download the zip file.

| <u>Click Here for</u><br><u>the Vendor</u><br><u>Remarks</u><br><u>replacement file</u>              | Vendor Remarks Script amendment.<br>Some Vendors require remarks to contain a slash in their formats.<br>The current script need to be replaced with the attached.<br>When prompted select RUN. | 470Kb        |
|----------------------------------------------------------------------------------------------------|----------------------------------------------------------------------------------------------------|--------------|
| CCT3 PRISM patch                                                                                     |                                                                                                    |              |
| <u>Click here to add</u><br><u>the Hotel Image</u><br><u>Library icon to</u><br><u>your toolbar.</u> | This program will add the Galileo Hotel Image Library icon to the<br>Galileo Desktop Customviewpoint Toolbar.                                                                                   | 525Kb<br>exe |

Viewpoint LocalData

Note: It is best to save this to <u>\\Galileo\Kits</u> as you need to use it later for the client machines

- 2. Create a new Folder called CCT3 PRISM in <u>\\Galileo\Kits</u> and then extract the files to that folder.
- 3. Launch Sybase Central (DBMS) from desktop icon on CCT SERVER machine.
- 4. Click on "UTILITIES" and scroll down to "INTERACTIVE SQL". See below

| 🕏 Utilities - Sybase Central      |                               |                      |  |  |  |  |  |  |  |
|-----------------------------------|-------------------------------|----------------------|--|--|--|--|--|--|--|
| File Edit View Tools Help         |                               |                      |  |  |  |  |  |  |  |
| 🔁 Utilities 💽 🗈 👔 🌠 🔏 🖻 🛍 🔀 🖭 📰 🧱 |                               |                      |  |  |  |  |  |  |  |
| 🚱 Sybase Central                  | Name                          | Description 📥        |  |  |  |  |  |  |  |
| 🖻 🦻 Adaptive Server Anywhere 7    | 🎲 Uncompress Database         | Uncompress           |  |  |  |  |  |  |  |
| Services                          | 🙀 🏰 Create Write File         | Create a wr          |  |  |  |  |  |  |  |
|                                   | 🏰 Create a Custom Collation   | Create and           |  |  |  |  |  |  |  |
|                                   | 🎲 Translate Log               | Translate a 📩        |  |  |  |  |  |  |  |
| 1                                 | 🎇 Change Log File Information | Change a d           |  |  |  |  |  |  |  |
| · · ·                             | 🎲 Unload Database             | Unload a da          |  |  |  |  |  |  |  |
|                                   | 🎬 Extract a Database          | Create and           |  |  |  |  |  |  |  |
|                                   | 🎬 Rebuild Database            | Rebuild a di 🚃       |  |  |  |  |  |  |  |
|                                   | 🎲 Validate Database           | Validate ind         |  |  |  |  |  |  |  |
|                                   | 🎇 Erase Database              | <u>Era</u> se all or |  |  |  |  |  |  |  |
|                                   | 🛄 Interactive SQL 🥿 🔤         | cute SQ              |  |  |  |  |  |  |  |
|                                   | Windows CE Message types      | Edit messac          |  |  |  |  |  |  |  |
|                                   | ODBC Administrator            | 🔿 🛛 Manage OD 🔽      |  |  |  |  |  |  |  |
|                                   |                               | <u> </u>             |  |  |  |  |  |  |  |
|                                   |                               | 1.                   |  |  |  |  |  |  |  |

5. Double-click on "INTERACTIVE SQL". Enter the USER ID and PASSWORD. See below. Both user Id and password is : "dev"

| Connect to Adaptive Server Anywhere 🛛 ? 🔀                              |  |  |  |  |  |  |  |
|------------------------------------------------------------------------|--|--|--|--|--|--|--|
| Login Database Network Advanced                                        |  |  |  |  |  |  |  |
| C Use integrated login                                                 |  |  |  |  |  |  |  |
| Supply user ID and password                                            |  |  |  |  |  |  |  |
| User ID: dev                                                           |  |  |  |  |  |  |  |
| Password: ***                                                          |  |  |  |  |  |  |  |
|                                                                        |  |  |  |  |  |  |  |
| Choose an ODBC data source to supplement the<br>connection parameters: |  |  |  |  |  |  |  |
| Data source name: <none></none>                                        |  |  |  |  |  |  |  |
| Data source file:                                                      |  |  |  |  |  |  |  |
| Browse                                                                 |  |  |  |  |  |  |  |
|                                                                        |  |  |  |  |  |  |  |
|                                                                        |  |  |  |  |  |  |  |
|                                                                        |  |  |  |  |  |  |  |
|                                                                        |  |  |  |  |  |  |  |
|                                                                        |  |  |  |  |  |  |  |
|                                                                        |  |  |  |  |  |  |  |
|                                                                        |  |  |  |  |  |  |  |
|                                                                        |  |  |  |  |  |  |  |
| OK Cancel                                                              |  |  |  |  |  |  |  |

- 6. Click OK.7. In the Interactive SQL main screen, click on FILE, OPEN and navigate to \\galileo\kits\CCT3PRISM

| Interactive SQL - cct (dev): SC                                                                                                |          |
|----------------------------------------------------------------------------------------------------|----------|
| File Edit Command Window Help                                                                                                  |          |
| New                                                                                                    |          |
| Save As                                                                                                    |          |
| Fyit                                                                                                    |          |
|                                                                                                    |          |
|                                                                                                    |          |
|                                                                                                    |          |
|                                                                                                    |          |
| Statistics                                                                                                    |          |
| Connected to database<br>Database collation is "1252LATIN1"; Engine is sending in charset "cp1252", display translation is off |          |
|                                                                                                    |          |
|                                                                                                    |          |
| r<br>Command                                                                                                    |          |
|                                                                                                    |          |
| Execute                                                                                                    | <u>^</u> |
| Stop                                                                                                    |          |
|                                                                                                    |          |
|                                                                                                    |          |
|                                                                                                    |          |

| 🖳 Interactive SQL - cct (dev): SC |                        |                         |                   |  |                    |  |  |
|-----------------------------------|------------------------|-------------------------|-------------------|--|--------------------|--|--|
| File Edit Command Window Help     |                        |                         |                   |  |                    |  |  |
| 💻 D                               | Open Comman            | d File                  |                   |  | ? 🛛                |  |  |
|                                   | Look in:               | 🗢 TOSHIBA (J:)          |                   |  | * ⊞•               |  |  |
|                                   | My Recent<br>Documents | CCT<br>Desktop          | 🗒 uf_debtor.sql   |  |                    |  |  |
| Conn<br>Datat                     | Desktop                | Feenett                 |                   |  |                    |  |  |
|                                   | My Documents           | ms<br>Music<br>System   |                   |  |                    |  |  |
|                                   | My Computer            | VP3.0<br>VPN for remote | 9 CCT             |  |                    |  |  |
|                                   | My Network<br>Places   | File name:              | uf_debtor.sql     |  | • Open <b>&lt;</b> |  |  |
|                                   |                        | Files of type:          | SQL files (*.sql) |  | Cancel             |  |  |

8. Select "uf\_debtor.sql" file and click OPEN

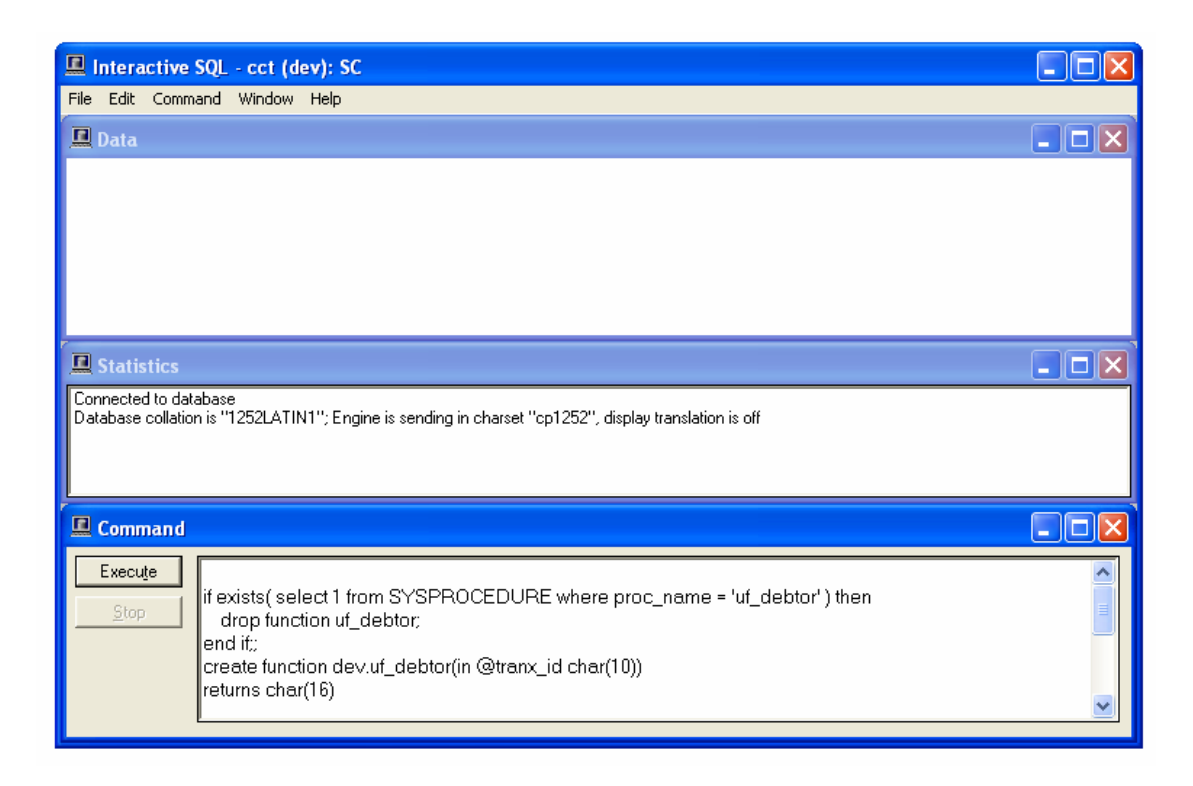

9. Then click on 'EXECUTE'. Once the patch is installed close the window.

You are now ready to update the client machine. This must be done on all machine.

- 1. Close down CCT on the client machine.
- 2. Copy and paste "CCT\_CORP.pbd" file from <u>\\galileo\kits\CCT3PRISM</u> to C:\programfiles\Galileo Southern Cross\CrossCheckTravel\CCT